#### Voici ce que l'on voit à l'écran (sur ordinateur) :

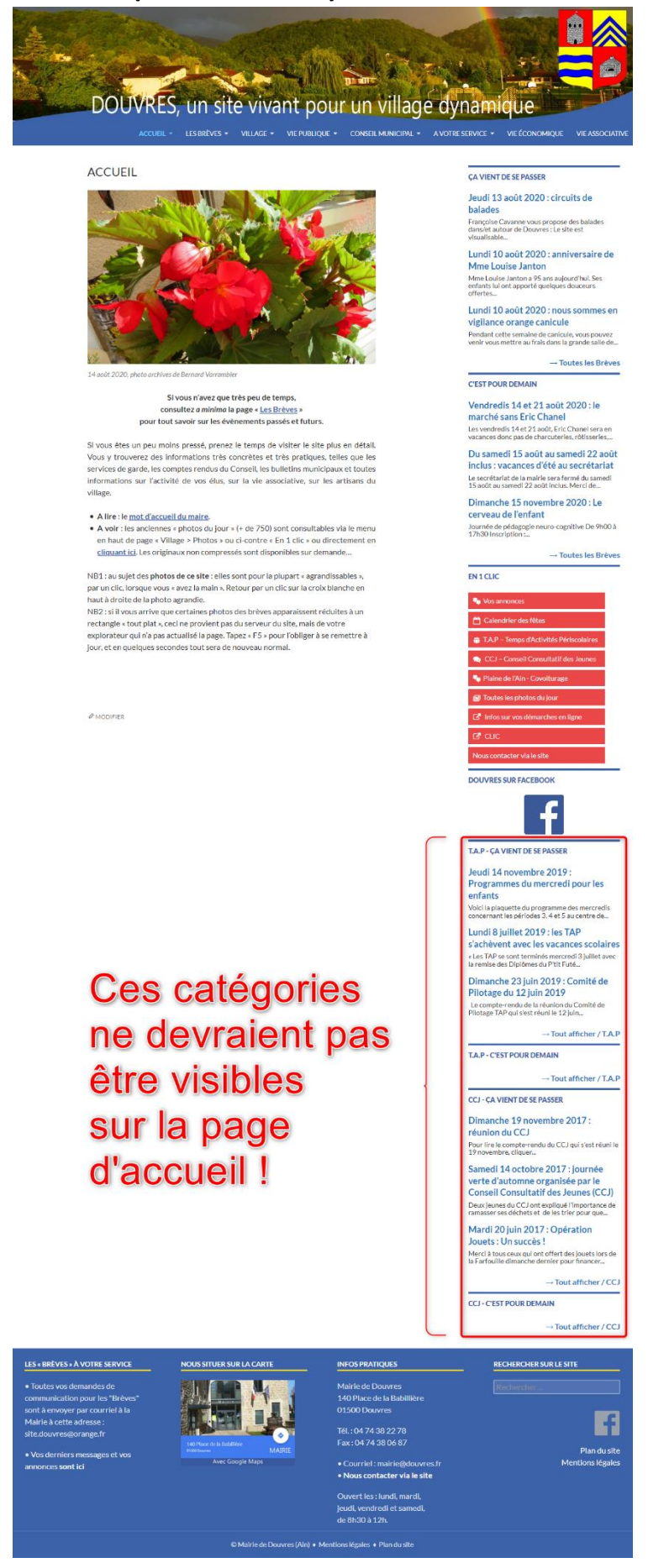

Que faire ? Se connecter en tant qu'administrateur :

| Identifiant ou adresse e-mail<br>Mot de passe |  |
|-----------------------------------------------|--|
| Se souvenir de moi                            |  |

**Premier constat :** les statistiques en page « Tableau de bord » on disparues. **Autre constat :** après avoir publié un nouvel article, celui-ci n'est pas envoyé automatiquement sur Facebook.

Le problème vient probablement de l'extension « Jetpack » (éditée par Wordpress), qui ne s'est pas mise à jour correctement.

On vérifie en allant sur la page « Extensions » :

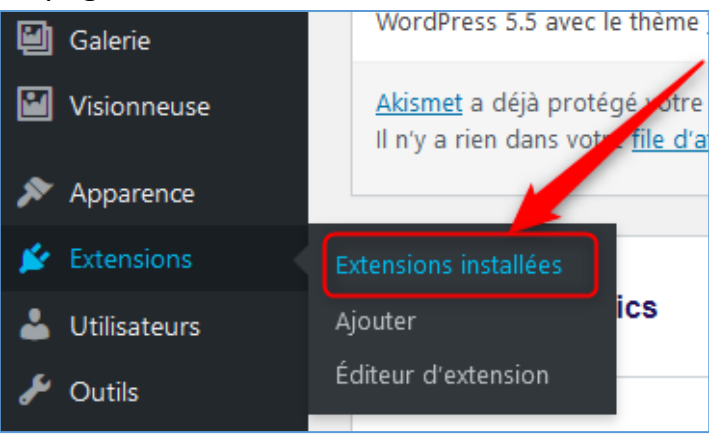

#### On lit ceci en haut de page :

<mark>L'extension jetpack/jetpack.php a été désactivée en raison d'une erreur : Le fichier de l'extension n'existe pas.</mark> (A noter que cette ligne est visible uniquement au premier affichage de la page, elle disparait par la suite.)

Si l'on descend dans la liste des extensions, on constate effectivement que « Jetpack » n'apparait pas dans la liste alphabétique :

| Google Analytics Dashboard for WP (GADWP)<br>Réglages   Support   Get ExactMetrics Pro   Documentation   Désactiver |
|----------------------------------------------------------------------------------------------------|
| JSM's Non-Breaking Space for French Content<br>Désactiver                                                           |

On passe directement de « Google Analytics » à « JSM's », pas de Jetpack...

## Il faut donc employer les grands moyens (il n'y pas le choix !) pour ré-installer Jetpack.

Dans votre navigateur internet, ouvrez une nouvelle page et cliquez sur cette adresse : https://drivincloud.phpnet.org/#drivinftp

Entrez l'identifiant (l'utilisateur) et le mot de passe :

Ces informations se trouvent au paragraphe : « Compte FTP pour accéder via FILEZILLA aux dossiers du site » en page 3 du document confidentiel remis à la Mairie de Douvres.

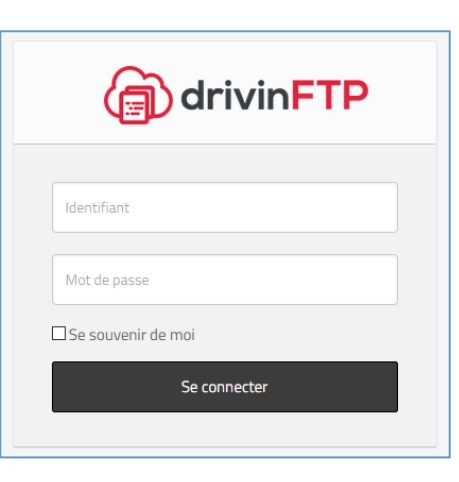

Une fois connecté, vous aurez accès au « FTP » du site de Douvres chez PHPNET, c'est-à-dire à tous les dossiers et fichiers qui permettent à Wordpress de fonctionner... donc **soyez TRES prudent !!!** 

#### Vous arrivez sur cette page : cliquez une seule fois sur « www »

|                                                                                                    |  | 0 | • | 2 | 2 | Ċ |
|----------------------------------------------------------------------------------------------------|--|---|---|---|---|---|
| Racine >                                                                                                    |  |   |   |   |   |   |
| In the second second se |  |   |   |   |   |   |
| 17 Aou 18:46 drwxrwx                                                                                                    |  |   |   |   | 2 |   |
| .ftpquota<br>17 B 13 Aou 02:12 -rw                                                                                                    |  |   |   |   |   |   |

#### Puis cliquez une seule fois sur « wp-content » :

| (a) drivinFTP |                                             |  | 0 | • | 2 | ?      | Ċ      |
|---------------|---------------------------------------------|--|---|---|---|--------|--------|
| Racii         | ne > www >                                  |  |   |   |   |        |        |
|               | Breves-ancien-site<br>27 Avr 2016 drwxrwx   |  |   |   |   |        |        |
|               | archives-ancien-site<br>26 Oct 2016 drwxrwx |  |   |   |   |        |        |
|               | docs-ancien-site<br>26 Oct 2016 drwxrwx     |  |   |   |   |        |        |
|               | stats<br>22 Mar 01:50 drwxrwx               |  |   |   |   |        |        |
|               | wp-admin<br>13 Nov 2019 drwxrwx             |  |   |   |   |        |        |
|               | 17 Aou 19:41 drwxrwx                        |  |   |   |   | 2      |        |
|               | wp-includes<br>11 Aou 22:35 drwxrwx         |  |   |   |   |        |        |
|               | <b></b> L                                   |  |   |   |   | $\sim$ | $\sim$ |

Ensuite, cliquez une seule fois sur « plugins »

|                                           | Θ | • | • | 2 | ? | Ċ |
|-------------------------------------------|---|---|---|---|---|---|
| Racine > www > wp-content >               |   |   |   |   |   |   |
| ai1wm-backups<br>21 Juil 17:25 drwxr-xr-x |   |   |   |   |   |   |
| Cache<br>17 Aou 11:43 drwxr-x             |   |   |   |   |   |   |
| Inguages<br>17 Aou 18:46 drwxrwx          |   |   |   |   |   |   |
| D mu-plugins<br>21 Mai 2019 drwxr-xr-x    |   |   |   |   |   |   |
| Digins 17 Aou 18:46 drwxrwx               |   |   |   |   | 2 |   |
| themes<br>11 Aou 22:34 drwxrwx            |   |   |   |   |   |   |

Tous les plugins (= extensions) s'affichent.

Rechercher le dossier « jetpack » puis cliquez une seule fois sur la croix en rouge à droite, pour supprimer ce dossier.

|                                                              | o 🖸 🔁 🙎 🕐 |
|--------------------------------------------------------------|-----------|
| Racine > www > wp-content > plugins >                        |           |
| A Juin 22:30 drwxrwxr-x                                      |           |
| all-in-one-wp-migration<br>25 Jan 2019 drwxrwxr-x            |           |
| broken-link-checker<br>26 Mai 10:36 drwxrwxr-x               |           |
| bulk-remove-posts-from-category<br>15 Fev 2020 drwxrwxr-x    |           |
| Classic-editor<br>11 Aou 22:34 drwxrwxr-x                    |           |
| Coming-soon<br>16 Juil 22:31 drwxrwxr-x                      |           |
| cookie-notice   18 Mai 22:31 drwxrwxr-x                      |           |
| Customizer-export-import<br>27 Juil 22:30 drwxrwxr-x         |           |
| email-address-encoder<br>28 Mai 22:32 drwxrwxr-x             |           |
| forget-about-shortcode-buttons<br>29 Sep 2018 drwxrwxr-x     |           |
| fourteen-colors<br>16 Jan 2019 drwxrwxr-x                    |           |
| google-analytics-dashboard-for-wp<br>10 Aou 22:31 drwxrwxr-x |           |
| jetpack<br>10 Aou 22:32 drwxrwxr-x                           |           |

Une fenêtre de confirmation s'affiche :

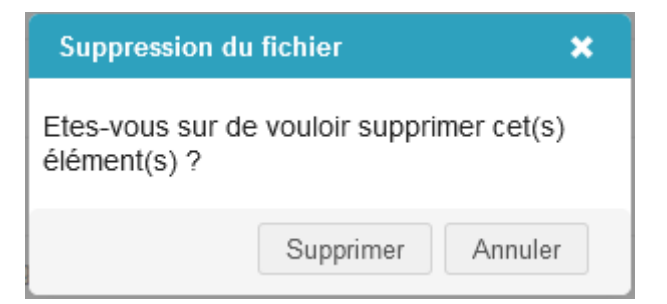

#### Cliquer sur « Supprimer »

Attendez que le dossier soit bien supprimé. Vous le verrez en constatant que la ligne « jetpack » a disparue de la liste alphabétique des plugins :

| 29 Sep 2018 drwxrwxr-x                                       |  |
|--------------------------------------------------------------|--|
| fourteen-colors<br>16 Jan 2019 drwxrwxr-x                    |  |
| google-analytics-dashboard-for-wp<br>10 Aou 22:31 drwxrwxr-x |  |
| master-slider<br>15 Aou 22:32 drwxrwxr-x                     |  |
| ml-slider<br>17 Aou 18:46 drwxrwxr-x                         |  |
| nbsn.french                                                  |  |

Vous pouvez maintenant vous déconnecter de « drivinFTP » en cliquant en haut à droite :

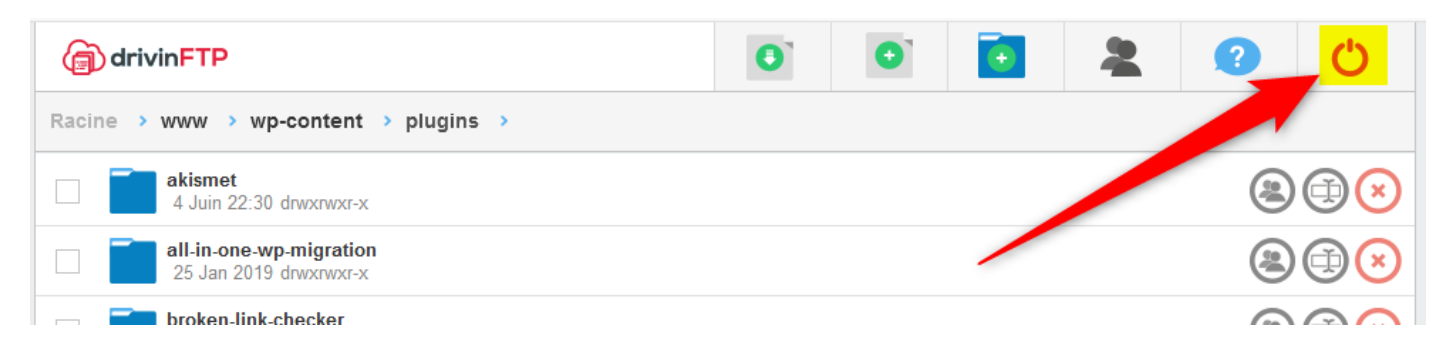

## Retour sur l'administration du site de Douvres, page « Extensions » (= Plugins) :

# Cliquez sur « Ajouter »

| 8           | Douvres 🕂 Créer | III ExactMetrics                                                               |                                   |
|-------------|-----------------|--------------------------------------------------------------------------------|-----------------------------------|
| <b>6</b> 2) | Tableau de bord | Extensions Ajouter                                                             |                                   |
| *           | Articles        | Toutes (38)   Activées (37)   Désactivée (1)   Mises à jour auto activées (38) |                                   |
| 91          | Médias          | Actions groupées                                                               |                                   |
| ۲           | Pages           | Extension                                                                      | Description                       |
| •           | Commentaires    | Akismet Anti-Spam                                                              | Utilisé par des millions d'utilis |
| E           | TablePress      | Réglages   Désactiver                                                          | des indésirables. Votre site es   |
|             |                 |                                                                                | Version 4.1.6   Par Automattic    |

# Vous arrivez automatiquement sur les extensions Wordpress à télécharger.

## « Jetpack » est en principe visible dès la première page.

(Si ce n'est pas le cas, tapez « jetpack » dans le moteur de recherche en haut à droite.)

## Cliquez une seule fois sur « Installer maintenant »

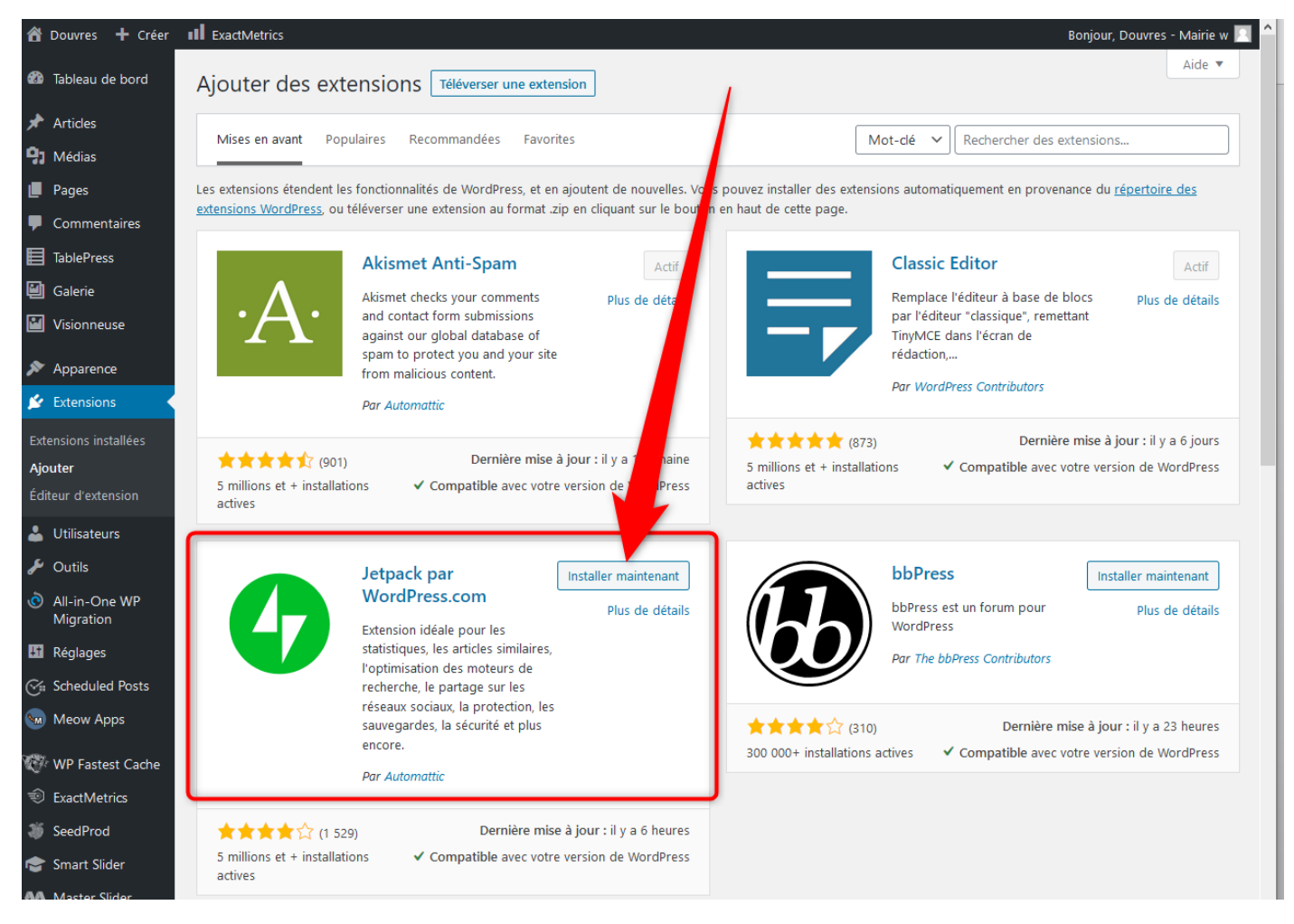

# L'extension est en cours d'installation :

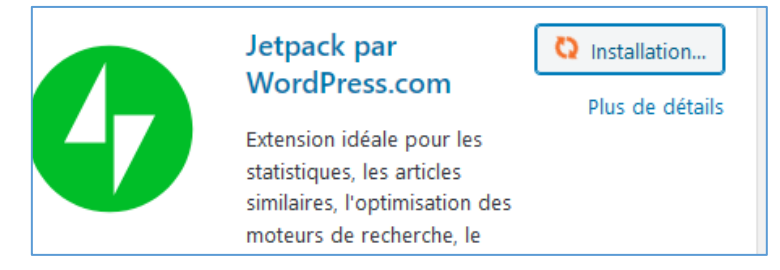

# Cliquez maintenant (une seule fois) sur « Activer » :

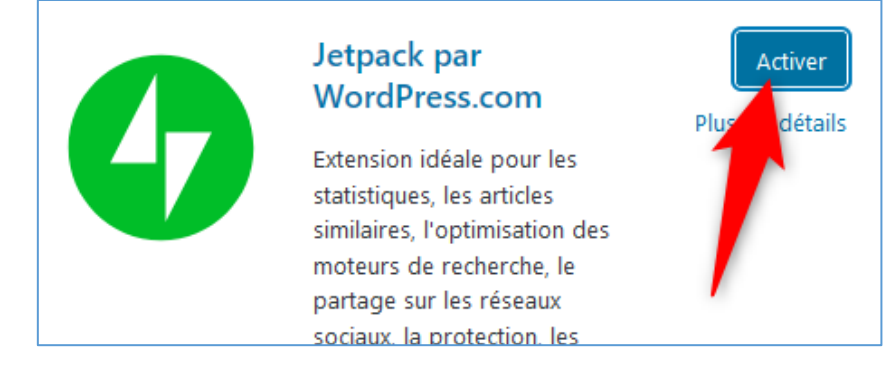

Une fois l'activation terminée, vous vous retrouvez automatiquement sur la page où s'affiche la liste alphabétique des extensions.

Parcourez cette page pour vérifier que « Jetpack » est bien présente dans la liste :

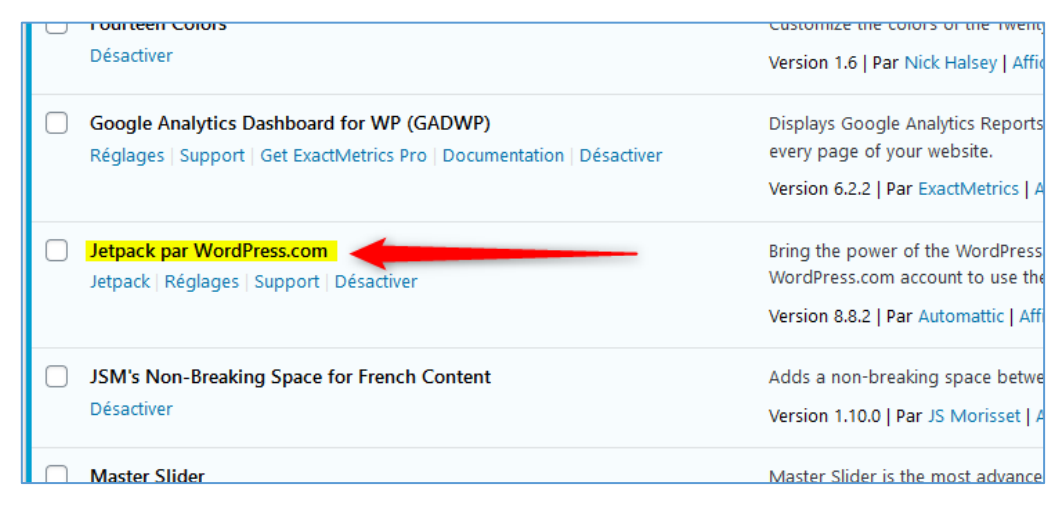

Comme Wordpress avait gardé en mémoire les réglages faits avec Jetpack, tout devrait être revenu à la normale.

Un clic en haut à gauche sur « Tableau de bord » permet de revenir à la page Accueil de l'administration du site. On constate alors que les statistiques de visites du site sont à nouveau visibles.

Il y a peu de visites le 11 août et aucune les jours suivants. Cela veut dire que « Jetpack » a cessé de fonctionner dans la journée du 11 août. Les statistiques reprennent automatiquement avec la ré-installation de l'extension Jetpack.

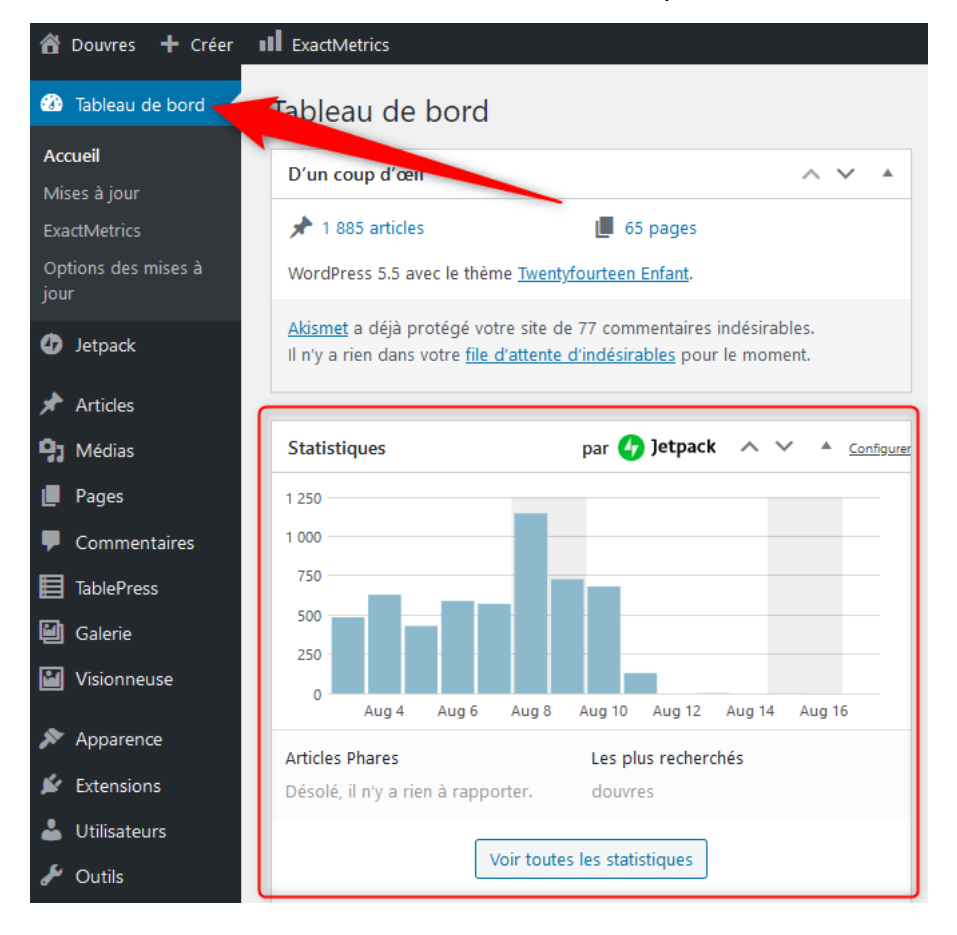

Un tour sur la page publique du site de Douvres permet de constater que le menu à droite du site fonctionne à nouveau correctement :

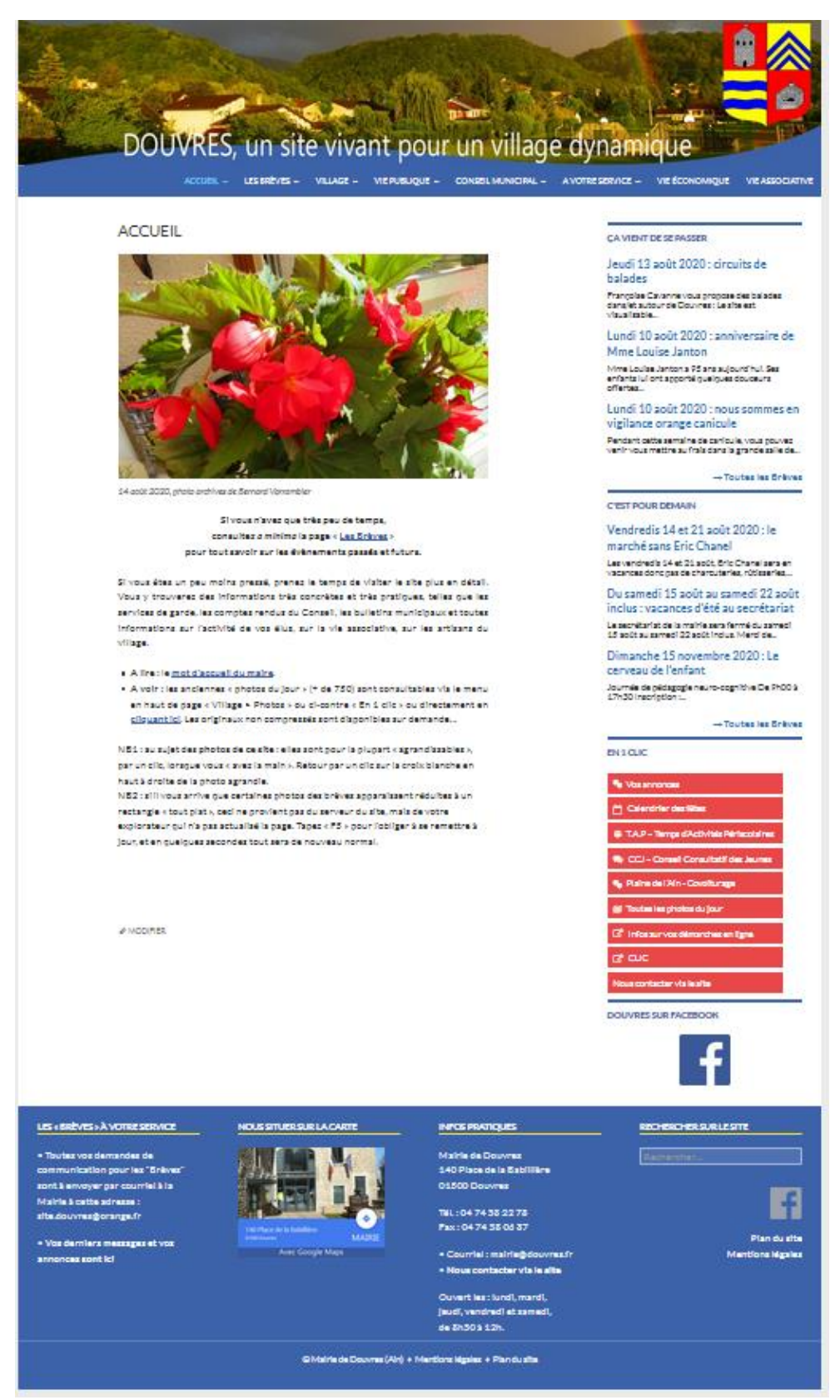

Il devrait en être de même pour l'envoi automatique des articles sur la page Facebook.

\* \* \* \* \* \* \* \* \* \*